## Logiciel de broderie BERNINA ArtDesign V1 - mise à jour ADX V7.2 (BERNINA 580) instruction pour installation

#### **Remarque:**

Cette instruction vous explique étape par étape l'installation le patch ADX (<u>A</u>rtista <u>D</u>ata E<u>x</u>change) sur un ordinateur tournant sous les systèmes d'exploitation (32 Bit ou 64 Bit version): Windows® XP / Windows Vista<sup>™</sup> ou Windows® 7.

Cette instruction est également valable pour d'autres ADX - updates. Les noms de fichiers utilisés et les illustrations risquent par conséquent de varier en fonction de la mise à jour et du système d'exploitation installé. Cette instruction d'installation utilise des figures tirées de Windows® 7 et de Windows® Internet Explorer 9.

#### Conditions préalables

- Votre ordinateur tourne sous l'un des systèmes d'exploitation (32 Bit ou 64-Bit) ci-dessous: Windows® XP SP3 / Windows Vista™ SP2 / Windows® 7 (SP1)
- Un logiciel de broderie BERNINA ArtDesign V1.0G<sup>1</sup> ou V1.0J<sup>2</sup> fonctionnel est installé sur votre ordinateur. (Les services packs sont disponibles pour téléchargement sur <u>http://www.bernina.com/downloads</u>).
- Votre ordinateur de broderie est le BERNINA 580.
- Toutes les applications sont fermées.
- Vous détenez les droits d'administrateur pour votre ordinateur.

### ADX update - Télécharger

- a. Pour démarrer le téléchargement, cliquer sur le fichier adxv72patchARTdesign (3.3MB).
- b. Une fenêtre de dialogue s'ouvre:

| Ouvrez le menu | u déroulant au   | Enregistrer | - | et |
|----------------|------------------|-------------|---|----|
| sélectionnez   | Enregistrer sous |             |   |    |

 c. Une fenêtre « Enregistrer sous » s'ouvre. Sélectionner un dossier votre lecteur C:\ pour télécharger le fichier (Dans notre exemple: C:\BERNINA\_Downloads).

Cliquer sur le bouton

| AdxV72patchARTdesign.zip (3.32 Mo) | infogate.bernina.co | m           |           |
|------------------------------------|---------------------|-------------|-----------|
|                                    | Ouvrir              | Enregistrer | Annuler   |
|                                    | The second          | Enregistrer |           |
|                                    | - and the           | Enregistrer | sous      |
|                                    |                     | Enregistrer | et ouvrir |

| Organiser 🔻 🛛 Nou                                                            | veau dossier     |                    |                             | 833 🗸 |
|------------------------------------------------------------------------------|------------------|--------------------|-----------------------------|-------|
|                                                                              | Nom              | ^                  | Modifié le                  | Туре  |
| Bibliothèques     Documents     Images     Musique     Vidéos     Ordinateur | E                | Aucun élément ne c | correspond à votre recherch | e.    |
| Win7_64-Bit_Ulti                                                             | • •              | m                  |                             |       |
| Nom du fichier :                                                             | AdxV72patchARTde | sign               |                             |       |

<sup>&</sup>lt;sup>1</sup> Avec **Service Pack 1** du logiciel de broderie BERNINA ArtDesign V1 installé.

<sup>&</sup>lt;sup>2</sup> Avec Service Pack 2 du logiciel de broderie BERNINA ArtDesign V1 installé.

made to create BERNINA

- d. Le fichier se télécharge dans le dossier sélectionné.
   Cliquer sur le bouton Ouvrir le dossier
- e. Ouvrez le dossier : « AdxV72patchARTdesign.zip »

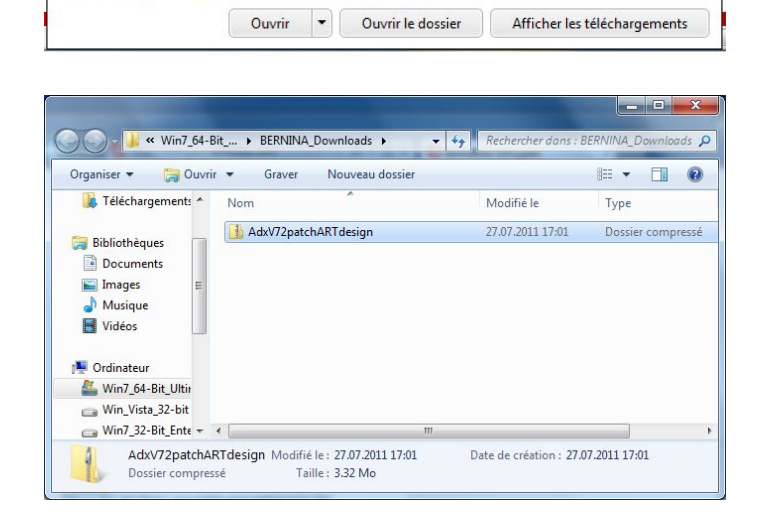

Le téléchargement de AdxV72patchARTdesign.zip est terminé.

 f. Prière de cliquer sur le fichier ci-dessous pour démarrer l'installation :
 « AdxV72patchARTdesign.exe »

| Organiser 🔻 🛛 Extraire to                                                                                                    | us les fichiers          |                     | ) · · · · · · · · · · · · · · · · · · · |
|----------------------------------------------------------------------------------------------------|--------------------------|---------------------|-----------------------------------------|
| Image: Sibliothèques         Image: Image: | Nom AdxV72patchARTdesign | Type<br>Application | Taille compressé<br>3'40                |
| Win7 32-Bit Enter                                                                                                    | 4 [ III                  |                     |                                         |

#### **ADX update - Installation**

- g. Dépendant de la configuration et de la version de votre système d'exploitation Windows®, un message de sécurité s'affiche (Contrôle de compte d'utilisateur). Pour poursuivre l'installation, prière de cliquer sur le bouton « **Oui** ».
- h. L'installation démarre. Suivre les instructions qui s'affichent à l'écran et cliquer sur le bouton Next>.

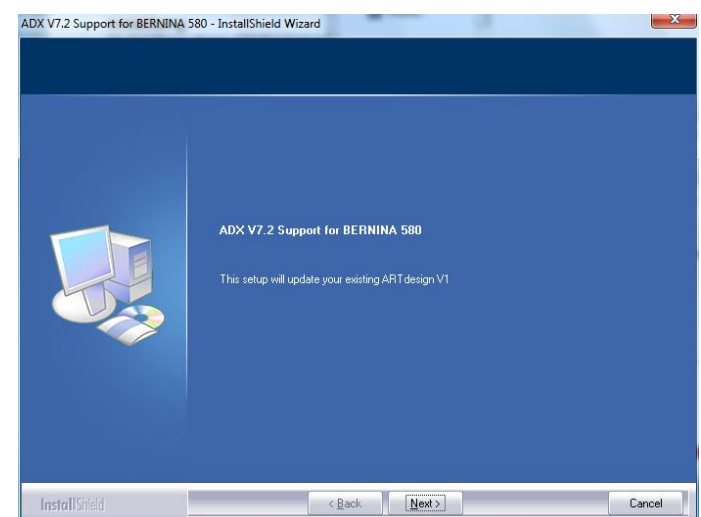

# made to create BERNINA<sup>3</sup>

i. Sélectionner « I Agree » et cliquer sur le bouton

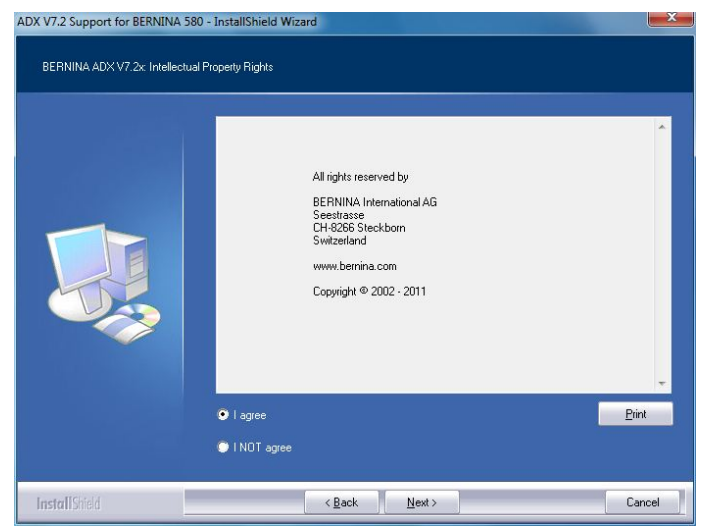

j. Pour poursuivre l'installation, prière de cliquer sur le bouton

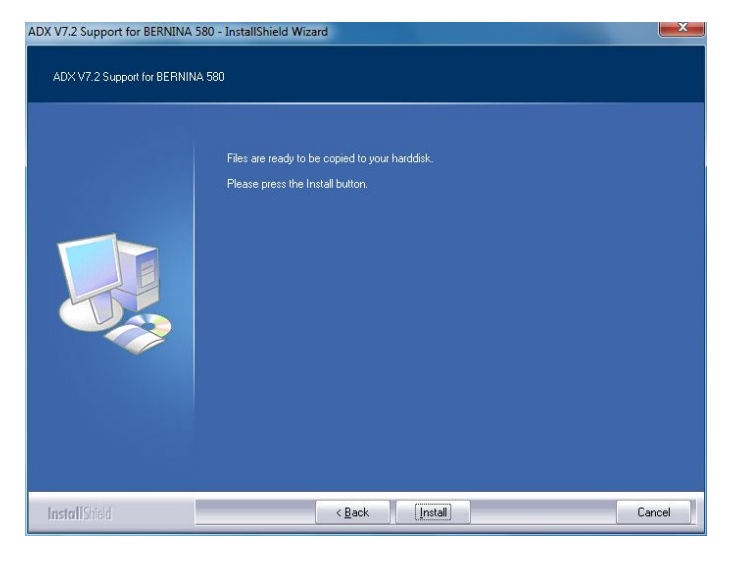

 k. Attendez que la barre de progression atteint 100% et le message: «Maintenance Complete"» apparaît.

| Setup Status  |                                                                                 |
|---------------|---------------------------------------------------------------------------------|
|               | ADX V7.2 Support for BERNINA 580 is configuring your new software installation. |
|               | Installing                                                                      |
|               |                                                                                 |
|               |                                                                                 |
|               |                                                                                 |
| InstallShield | Cancel                                                                          |

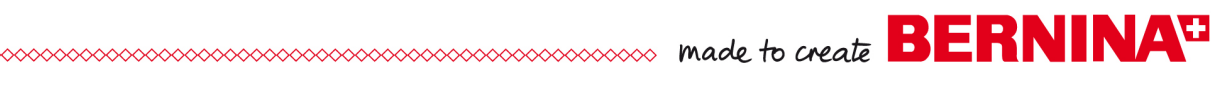

- I. Cliquer sur pour compléter l'installation le patch ADX.
- ADX V7.2 Support for BERNINA 580 InstallShield Wizard

  Maintenance Complete
  InstallShield Wizard has finished performing maintenance operations on ADX V7.2 Support for
  BERNINA 580

  InstallShield < Back
  Finish
  Cancel

- m. Cliquer sur le bouton « OK ».
- n. Fermer toutes les fenêtres de programme et démarrer le logiciel de broderie BERNINA ArtDesign V1. Sélectionner « File – Card/Machine Write... ». Dans la « BERNINA Device Selection » vous trouvez les deux (2) entrées:
  - BERNINA 580
  - USB stick for BERNINA 580

| NINA DEVICE SElectic                        | on 🛄                                                              |
|---------------------------------------------|-------------------------------------------------------------------|
| Selec                                       | t Embroidery System                                               |
| 🔘 BERNINA 830                               |                                                                   |
| USB stick for BERN                          | INA 830                                                           |
| BERNINA 580                                 |                                                                   |
| USB stick for BERN                          | INA 580                                                           |
| 🔘 artista 200 / 730                         |                                                                   |
| USB stick for artista<br>Personal Design Ca | 200 (min. Version 4.04) / artista 730<br>rd for artista 200 / 730 |
| 🔘 artista 630 / 640                         |                                                                   |
| OUSB stick for artista                      | 630 / 640                                                         |
| 🔘 aurora 430 / 435 / 4                      | 440 / 450                                                         |
| Memory card for dea<br>USB stick for bernel | co 330 / bernette 340 Deco<br>tte 340 Deco                        |
| 🔘 artista 165 to artista                    | 185 or Reader / Writer box                                        |
| COM Port                                    | Next Start                                                        |
| COM1                                        | Apply these settings (and suppress this dialog).                  |
| COM2                                        |                                                                   |
| Contract of the second second               |                                                                   |
| COM3                                        |                                                                   |

ADX V7.2 Support for BERNINA 580 - InstallShield Wi...

Thank you for choosing BERNINA